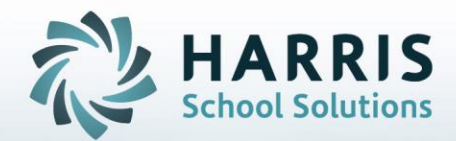

## Introduction to: Knowledge Weight by Class

November 28, 2018

**STUDENT INFORMATION** | FINANCIAL MANAGEMENT | SCHOOL NUTRITION

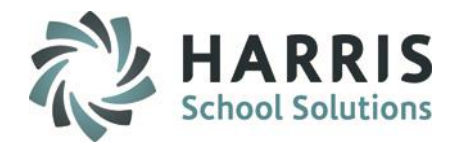

- Knowledge Category Weight by Class Key Terms
- ClassMate Weighted Grading Business Rules
- First Time Setup ClassMate Custom Control Setup
- First Time Setup Insert Knowledge Categories
- Assigning Percentages to Categories
- Copy Percentages by Course
- Clear Percentages by Class

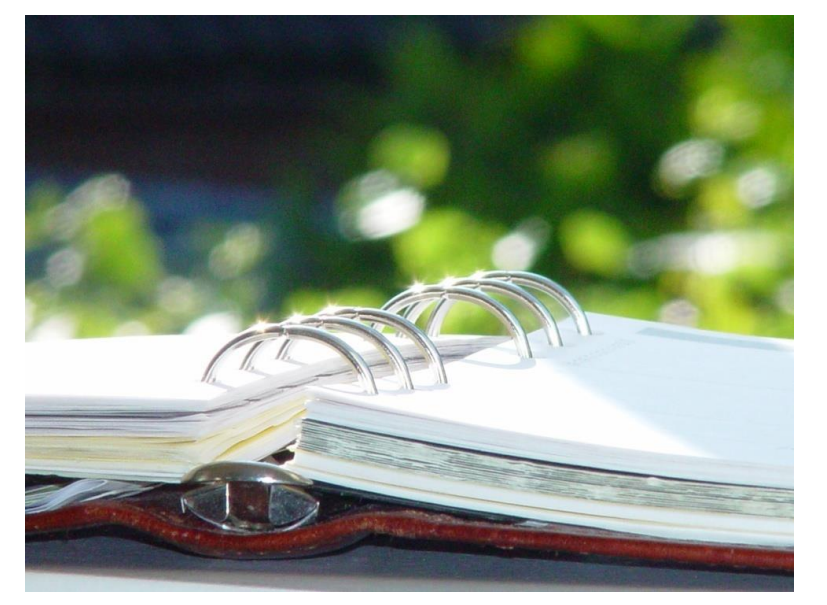

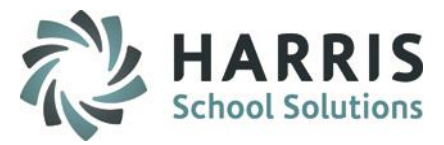

## **Knowledge Category Weight by Class Key Terms**

| • | Weighted Knowledge Classes    | <b>Blue Font</b> indicates the Classes that are participating in the new <b>Weight Knowledge</b> .                                                                    |
|---|-------------------------------|----------------------------------------------------------------------------------------------------|
| • | Default Knowledge Grading     | Is <b>unselected</b> when the user enters the percentage for each Category. If not <b>unchecked</b> the user is gong to use the <b>Traditional</b> knowledge grading. |
| • | Total                         | Percentage MUST equal 100%                                                                                                    |
| • | Weighted Knowledge Categories | This field indicates the different categories the percentage, ID field, Program field, Course field, and a Class field.                                               |
| • | Insert Knowledge Categories   | Saves users percentage.                                                                                                    |
| • | Clear percentages by Class    | Clears the percentage for a class.                                                                                                    |
| • | Copy percentages by Course    | Copies the percentage of that class into the course.                                                                                                    |

#### **STUDENT INFORMATION** | FINANCIAL MANAGEMENT | SCHOOL NUTRITION

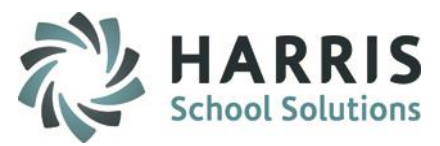

## **ClassMate Weighted Knowledge Business Rules**

## When the standard MP closes, if you are set to "by MP" grading globally (In ClassMate Master Control)

If you have graded activities (in Vocational type classes) in more than one class in the MP, or if you are missing
a category (no graded activities in the MP for that category), it will revert back to standard, non-weighted,
grading.

If you are set to "by Course" globally: (Or if MP Factor Override set to Course in the class setup in Instructional Course Offerings)

If you have graded activities (in Vocational type classes) in more than one class within the course, or if you are
missing a category (no graded activities in the MP for that category), it will revert back to standard, nonweighted, grading.

If set to "by Class" globally: (Or if MP Factor Override set to Class in Instructional Course Offerings)

• It will simply use whatever class is going to be graded (drop day rule) and weight if it can (if one of each activity is graded) if weighted is enabled on that class.

### For ACADEMIC MP closing:

 If you have graded activities in more than one course or class in a given program, or if you are missing a category (no graded activities in the MP for that category), it will revert back to standard, non-weighted, grading.

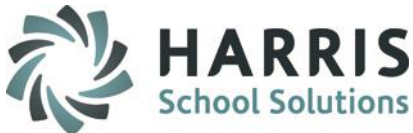

## First Time Setup – ClassMate Custom Control

## **Getting Started**

Double Click Modules >Double click System Administrator > Click ClassMate Custom Control

- 1. Click the **Grading** Tab
- 2. Under the Knowledge area select the option that applies at your school:
  - Select Integrated if your site uses Integrated Academics but no Weighted Knowledge Categories
  - Selected Weighted if your sites uses Weighted Knowledge Categories but no Integrated Academics
  - Select Both if your sites uses BOTH Integrated Academics & Weighted Knowledge Categories
  - Select NA if your site is going to use Regular Knowledge Grading which will calculate Knowledge grades by: Knowledge Grade = Points Earned/Total
     Points Available
- 3. Click Save to save your changes.

Enrollment Attendance Grading Rubrics Misc Task Range Formula Definitions 0 0 - 3 0 - 7 % Complete: Cumulative # Task Points Earned / Total Curriculum Points 0-8 Total Quality Grade Points / Total Course Credit Hours 0 - 4 CTC GPA: 0-5 0 - 9 Skill Standard: Total Earned MP Points / Maximum MP Points Available 0-6 • 0 - 10 Skill Curve: ((((Earned MP Points / Rubric Max)/# Taught Tasks) \* (100-Skill Ba Grade Point Calculations Work Ethics Skill Final Grade Knowledge By Course O By Course By Class By Class 🔿 Ву МР By MP By Course O By Course 🔿 Ву МР Semester Knowledge 🔿 By MP O By Class. Integrated Final Exam Mid-term Exam By Course Weighted O By Course. By Course о ву мр O By MP Both 🗢 Ву МР Not Offered Not offered O NA Not offered

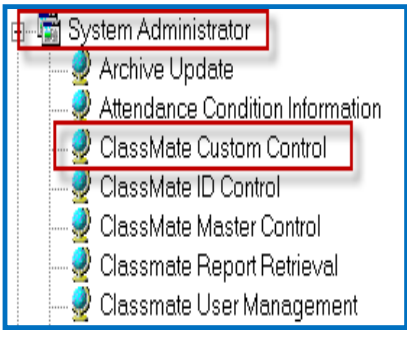

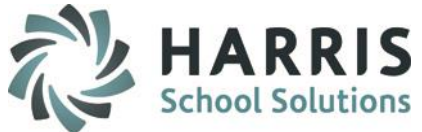

## **Getting Started**

Double Click Modules >Double click Admin Grading > Click KNW Category Weights by Class

## First Time Setup – Insert Knowledge Categories

- The first time you open the Knowledge Category Weights by Class module you need to go to Edit > Insert Knowledge Categories
- When completed you will receive a Process Completed Successfully message Click OK

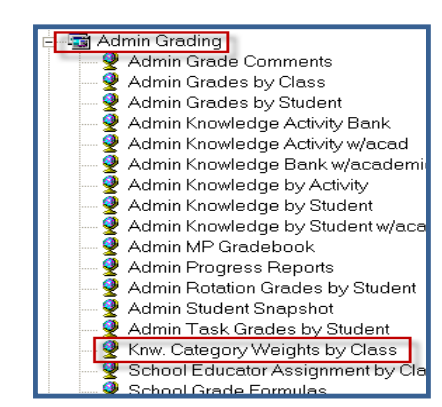

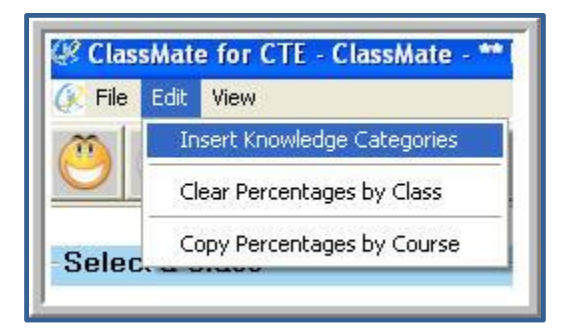

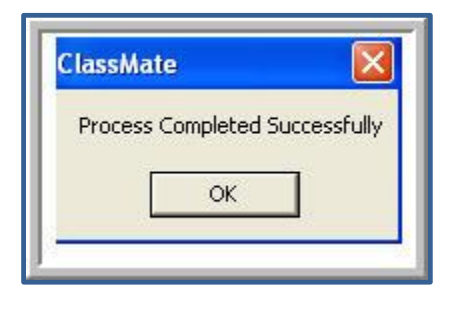

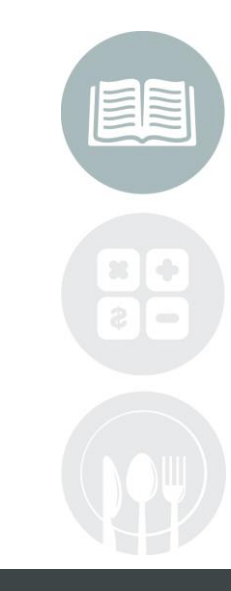

#### STUDENT INFORMATION | FINANCIAL MANAGEMENT | SCHOOL NUTRITION

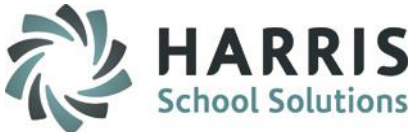

## **Assigning Percentages to Categories**

- 1. Click the **Plus sign** located next to the course. **Note** If the **Font** on the **Course** or **Class** is **blue** that means that the course is using Weighted Knowledge Categories instead of Default Knowledge Grading.
- 2. User must select a class from the list.
- 3. Uncheck (Use Default Knowledge Grading)
- 4. Enter a Percentage into the PCNT column for each category the class will be using.
- 5. The percentage total MUST equal 100%

| Select a Class                                  |                |                               |                                |        |         |        |       |                |           |  |
|-------------------------------------------------|----------------|-------------------------------|--------------------------------|--------|---------|--------|-------|----------------|-----------|--|
| Blue Font =Weighted Knowledge Classes + -       |                | Automotive Technology         |                                |        |         |        |       |                |           |  |
|                                                 | <u> </u>       | PM - InTel                    |                                |        |         |        |       |                |           |  |
| 🖉 Good Atternoon Ms. Leeper                     | <b>≜</b>   ∎ l | Use Default Knowledge Grading |                                |        |         |        |       |                |           |  |
| - Algebra Keystone Remediation                  | 14 4           | Weighted Knowledge Categories |                                |        |         |        |       |                |           |  |
| - Automotive Collision & Refinishing Technology |                | New% PCNT                     | Category                       | ID     | Program | Course | Class | ModDate        | ModUser   |  |
|                                                 |                | 30 0                          | Classroom Assignment/Materials | 000004 | 470604  | 470604 | PM    | 018 3:56:48 PM | classmate |  |
| Automotive I echnology                          |                | <mark>4</mark> 10 0           | Homework Assignment            | 000005 | 470604  | 470604 | PM    | 018 3:56:50 PM | classmate |  |
| PM -InTel                                       |                | 10 0                          | Lab/Center Assignment          | 000006 | 470604  | 470604 | PM    | 018 3:56:50 PM | classmate |  |
| PM2 -Heard                                      |                | 20 0                          | Test                           | 000007 | 470604  | 470604 | PM    | 018 3:56:51 PM | classmate |  |
|                                                 |                | 10 0                          | Quiz                           | 000008 | 470604  | 470604 | PM    | 018 3:56:52 PM | classmate |  |
| FD - Theysohn                                   |                | 10 0                          | PLATO Tutorial                 | 000009 | 470604  | 470604 | PM    | 018 3:56:53 PM | classmate |  |
|                                                 |                | 10 0                          | PLATO Drill                    | 000010 | 470604  | 470604 | PM    | 018 3:56:55 PM | classmate |  |
|                                                 | •              | 0 0                           | PLATO Test                     | 000011 | 470604  | 470604 | PM    | 018 3:56:33 PM | classmate |  |
| AM2 - Heard                                     |                | 0 0                           | Research/Term Paper            | 000012 | 470604  | 470604 | PM    | 018 3:56:33 PM | classmate |  |

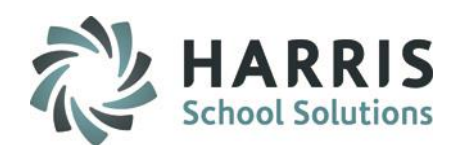

## **Copy Percentage by Course**

- 1. Click on the **Plus sign** located next to the course.
- 2. Select the Class which has the percentage that going to be copied to the course.
- 3. Select Edit located on the toolbar.
- 4. Click on Copy Percentage by Course.
- 5. Click on Copy Percentage by Course.
- Users will receive a message stating (**Do you want to copy the class percentage**).
- When **YES** is selected the user will get a confirmation message.
- When the process is completed, notice that the font for the **Course** and **Classes** are **BLUE**. That informs the user that the course and classes are using Weighted Knowledge Categories instead of Default Knowledge Grading.

| lõi üe lifat liew                                             |                           |                                |        |                      |                      |                                                                                                    |                                                                           |           |  |  |
|---------------------------------------------------------------|---------------------------|--------------------------------|--------|----------------------|----------------------|----------------------------------------------------------------------------------------------------|---------------------------------------------------------------------------|-----------|--|--|
| Insert Knowledge Categories                                   |                           |                                |        |                      |                      | ClassMate                                                                                                    |                                                                           | X         |  |  |
| Clear Percentages by Class                                    |                           |                                |        |                      |                      |                                                                                                    |                                                                           |           |  |  |
| Copy Percentages by Course                                    |                           |                                |        |                      |                      | Do you want to copy                                                                                                    | y the class percentages for PM - InTel to all classes for Automotive Tech | hnology ? |  |  |
| -Select a Class                                               |                           |                                |        |                      |                      | Y                                                                                                    | · · ·                                                                     |           |  |  |
| Blue Font =Weighted Knowledge Classes + Automotive Technology |                           |                                |        |                      |                      |                                                                                                    |                                                                           |           |  |  |
| _                                                             |                           | DM InTal                       |        | 0/T 1                |                      |                                                                                                    | <u>Yes</u> <u>N</u> o                                                     |           |  |  |
| •                                                             |                           |                                |        | -% lot               | 8)                   |                                                                                                    |                                                                           |           |  |  |
| I Good Afternoon Ms. Leeper                                   | 🗆 🗆 Use Default Knowledge | Grading                        |        | 100                  |                      |                                                                                                    |                                                                           |           |  |  |
| Alaebra Kevstone Remediation                                  |                           | / l- l 0-li                    |        |                      |                      |                                                                                                    | TULIUZ SULLU                                                              |           |  |  |
|                                                               |                           | nowieage Categories            | 1      | la la la             |                      | C                                                                                                    | lassMate 🛛                                                                |           |  |  |
| Automotive Collision & Refinishing Technology                 | New2 PCNI                 | Claseroom Accignment/Materials | 00000/ | Program Course Class | ModL<br>018.//:00:11 |                                                                                                    | Process Completed Successfully                                            |           |  |  |
| - Automotive Technology                                       | 10 10                     | Homework Assignment            | 000004 | 470604 470604 PM     | 018.4:00:11          |                                                                                                    |                                                                           |           |  |  |
|                                                               | 10 10                     | Lah/Center Assignment          | 000006 | 470604 470604 PM     | 018 4:00:11          |                                                                                                    |                                                                           |           |  |  |
|                                                               | 20 20                     | Test                           | 000007 | 470604 470604 PM     | 018 4:00:11          | Access to the second second se |                                                                           |           |  |  |
| PM2 -Heard                                                    | 10 10                     | Quiz                           | 000008 | 470604 470604 PM     | 018 4:00:11          |                                                                                                    |                                                                           |           |  |  |
| FD - Theysohn                                                 | 10 10                     | PLATO Tutorial                 | 000009 | 470604 470604 PM     | 018 4:00:11          |                                                                                                    |                                                                           |           |  |  |
|                                                               |                           | +                              |        | + + +                |                      |                                                                                                    |                                                                           |           |  |  |

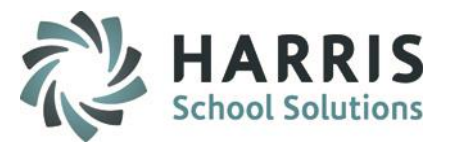

#### **Clear Percentage by Class**

- Click the Plus sign located next to the course. Note If the Font on the Course or Class is blue that means that the course is using Weighted Knowledge Categories instead of Default Knowledge Grading.
- 2. User must select a class from the field.
- 3. Click Edit located on the toolbar.
- 4. Click Clear Percentage by Class.
- Users will receive a message stating (**Do you want to Clear all percentage**).
- When **YES** is selected a confirmation message will appear.

| 🗘 Ele Edit View                                            |                                                                                                    |                                     |  |  |  |  |  |  |  |  |
|------------------------------------------------------------|----------------------------------------------------------------------------------------------------|-------------------------------------|--|--|--|--|--|--|--|--|
| O Insert Knowledge Categories                              |                                                                                                    |                                     |  |  |  |  |  |  |  |  |
| Clear Percentages by Class                                 |                                                                                                    |                                     |  |  |  |  |  |  |  |  |
| Copy Percentages by Course                                 |                                                                                                    |                                     |  |  |  |  |  |  |  |  |
| Select a Class                                             |                                                                                                    |                                     |  |  |  |  |  |  |  |  |
| Blue Font =Weighted Knowledge Classes +                    | Automotive Technology                                                                                     |                                     |  |  |  |  |  |  |  |  |
|                                                            | PM - InTel -% Total                                                                                       |                                     |  |  |  |  |  |  |  |  |
| Sood Afternoon Ms. Leeper                                  | Use Default Knowledge Grading                                                                             |                                     |  |  |  |  |  |  |  |  |
| - Algebra Keystone Remediation                             | ₩         Weighted Knowledge Categories                                                                   |                                     |  |  |  |  |  |  |  |  |
| - Automotive Collision & Refinishing Technology            | New% PCNT Category                                                                                        | ID Program Course Class ModE        |  |  |  |  |  |  |  |  |
| Automative Technology                                      | 30 30 Classroom Assignment/Materials                                                                      | 000004 470604 470604 PM 018 4:00:11 |  |  |  |  |  |  |  |  |
|                                                            | 10 10 Homework Assignment                                                                                 | 000005 470604 470604 PM 018 4:00:11 |  |  |  |  |  |  |  |  |
| PM -InTel                                                  | 10 10 Lab/Center Assignment                                                                               | 000006 470604 470604 PM 018 4:00:11 |  |  |  |  |  |  |  |  |
| DM2 - Heard                                                | 20 20 Test                                                                                                | 000007 470604 470604 PM 018 4:00:11 |  |  |  |  |  |  |  |  |
|                                                            | 10 10 Quiz                                                                                                | 000008 470604 470604 PM 018 4:00:11 |  |  |  |  |  |  |  |  |
| FD - Theysohn                                              | 10 10 PLATO Tutorial                                                                                      | 000009 470604 470604 PM 018 4:00:11 |  |  |  |  |  |  |  |  |
| ClassMate                                                  |                                                                                                    |                                     |  |  |  |  |  |  |  |  |
| Do you want to clear all percentages for Automotiv     Yes | Do you want to clear all percentages for Automotive Technology FD       - Theysohn ?         Yes       No |                                     |  |  |  |  |  |  |  |  |

# TION

#### STUDENT INFORMATION | FINANCIAL MANAGEMENT | SCHOOL NUTRITION

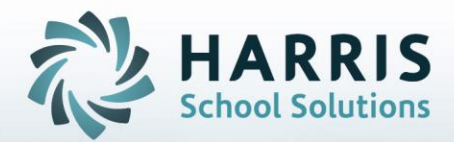

ClassMate 1660 Valley Central Parkway Suite 500 Bethlehem, PA 18017

Questions? Contact us! *ClassMate HelpDesk* 855-984-1228 support.classmate.net

**STUDENT INFORMATION** | FINANCIAL MANAGEMENT | SCHOOL NUTRITION